WebITR 系統因應「陪產檢及陪產假」法規調整前替代做法因應陪產檢及陪產假修法,如 WebITR 尚未版更,請先以調整參數方式進行上限天數調整作業。

1. 至差勤管理-制度管理-機關差勤規定-編輯

|      |                                                                                                | 機關差勤規定                                                                                   |  |
|------|------------------------------------------------------------------------------------------------|------------------------------------------------------------------------------------------|--|
| 說明   | <ol> <li>差勤規定維護在供使用者</li> <li>複製原有組別,產出新維</li> <li>請謹慎編輯使用功能,以</li> <li>差勤規定維護內容包含名</li> </ol> | 營編輯、新增單位內各組差勤規定維護。<br>1別,請在用途說明內加入註記文字,方便後續使用。<br>√免影響同仁的各項差勤規範。<br>§頻差勤規定及請假上限,請確實正確定義。 |  |
|      | ○複製 機關名稱:<br>新組別用途說明 □                                                                         | 組別: <b>預設組別(A組) ~</b> 」新組別代號                                                             |  |
| 執行作業 | ● 編輯 機關名稱:                                                                                     | 組別: 預設組別(A組) > 差勤規定內容                                                                    |  |
|      | ○刪除 機關名稱:                                                                                      | 組別: 預設組別(A組) ~ 組別                                                                        |  |
|      | ○查詢 機關名稱:                                                                                      | 組別: 預設組別(A組) ~ 組別                                                                        |  |

2. 選擇其他假別

| 編輯組差勤規定內容 |                                                                        |                       |            |  |  |  |  |
|-----------|------------------------------------------------------------------------|-----------------------|------------|--|--|--|--|
| 差勤組別      | A組)                                                                    |                       |            |  |  |  |  |
| 用途說明      | 兒明 <mark>預設組別</mark><br>變更說明                                           | [確定]                  |            |  |  |  |  |
| 點選設定類別    | ヒ下班時間 - 上開視定   刷卡規定   加班費請領   不休假か<br><sup>新</sup> 産假 <mark>其他假</mark> | 斑費   加班時數計算   代理   事假 | 病假  休假  喪假 |  |  |  |  |
| 回杳詢頁面     |                                                                        |                       |            |  |  |  |  |

3. 編輯陪產假上限天數(以職務類別正式人員當範例)

| 編輯組差勤規定內容                            |                                                                                                 |                    |      |        |  |  |
|--------------------------------------|-------------------------------------------------------------------------------------------------|--------------------|------|--------|--|--|
| 差勤組別 (A組)                            |                                                                                                 |                    |      |        |  |  |
| 說明 <mark>預設組別</mark><br>用途說明<br>變更說明 |                                                                                                 |                    |      |        |  |  |
| 點選設定類別 上下班明 流產假                      | 點選設定類別 上下班時間    上限規定    刷卡規定    加班費請領   不休假加班費   加班時數計算   代理   事假   病假   休假   喪假  <br>流產假   其他假 |                    |      |        |  |  |
|                                      |                                                                                                 |                    |      |        |  |  |
| 職務類別                                 | 差假別                                                                                             | 年資                 | 上限日數 | 執行     |  |  |
| 正式人員                                 | 婚假                                                                                              | (0年0月~99年11月)      | 14.0 | [變更設定] |  |  |
| 正式人員                                 | 娩假                                                                                              | (0年0月~99年11月) 42.0 |      | [變更設定] |  |  |
| 正式人員                                 | 產前假                                                                                             | (0年0月~99年11月) 8.0  |      | [幾更処定] |  |  |
| 正式人員                                 | 陪產假                                                                                             | (0年0月~99年11月) 5.0  |      | [變更設定] |  |  |
| 正式人員                                 | 式人員 生理假 (0年0月~99年11月) 12.0                                                                      |                    | 12.0 | [愛史設正] |  |  |
| 正式人員                                 | 家庭照顧假                                                                                           | (0年0月~99年11月)      | 7.0  | [變更設定] |  |  |

4. 將天數修改為7天,點選確定。

\*各職務類別的陪產假天數上限都需調整成7天

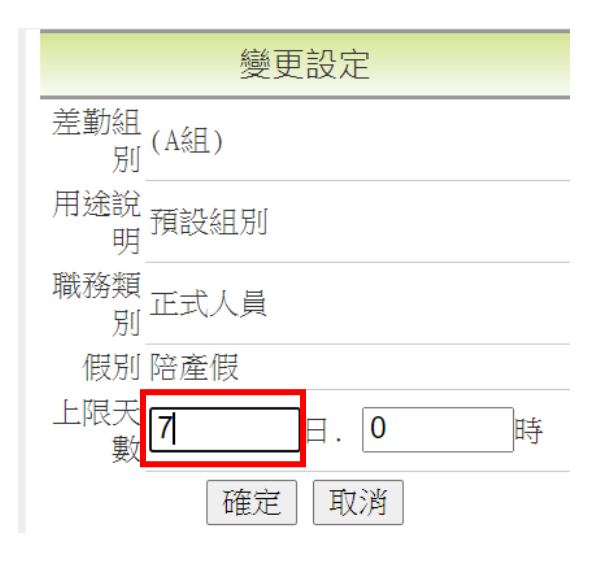

| 職務類別 | 差假別            | 年資            | 上限日數 | 執行     |
|------|----------------|---------------|------|--------|
| 正式人員 | 婚假             | (0年0月~99年11月) | 14.0 | [變更設定] |
| 正式人員 | 娩假             | (0年0月~99年11月) | 42.0 | [變更設定] |
| 正式人員 | 產前假            | (0年0月~99年11月) | 8.0  | [變更設定] |
| 正式人員 | 陪產假            | (0年0月~99年11月) | 7.0  | [變更設定] |
| 正式人員 | 生理假            | (0年0月~99年11月) | 12.0 | [變更設定] |
| 正式人員 | 正式人員 家庭照顧假 (0年 |               | 7.0  | [變更設定] |

5. 同仁申請陪產假的天數上限,即調整為7天

回上頁 陪產假 →出國赴大陸請務必改點選此連結進行申請

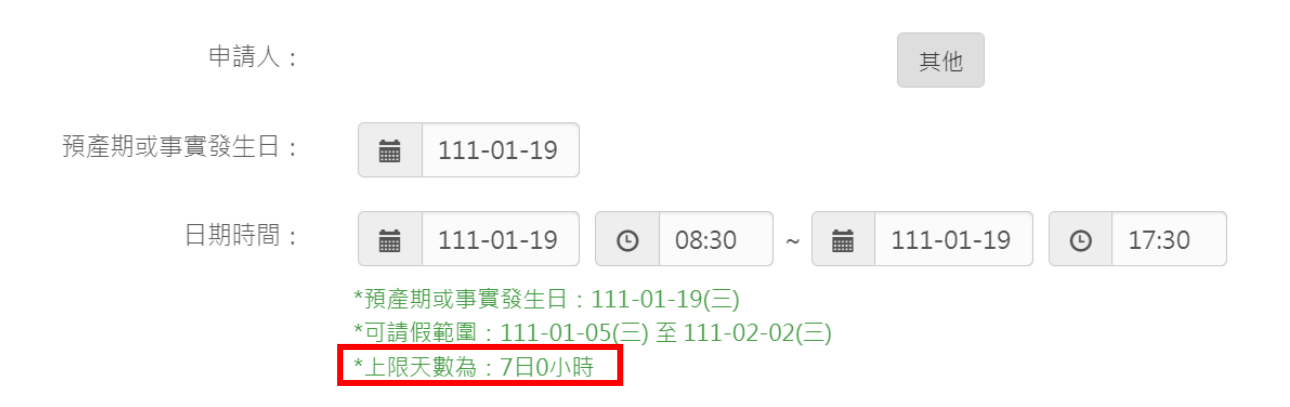

6. 如同仁欲申請預產期或事實發生日前15天的陪產檢及陪產假,因差假申

請功能會阻擋,因此需由承辦人於管理功能新增

差勤管理-請假管理-請假資料維護-婚、娩、陪產、產前假新增

| 假別   | 陪產假 >                                                                                                    |
|------|----------------------------------------------------------------------------------------------------|
|      | 請選擇已申請之登記日 ><br>111-01-19 選擇<br>計算和顯示 (送出前請先計算可請期限)                                                                                                    |
| 訊息顯示 | (1gin)分娩日。111-01-05(三)<br>允許請假範圍為:111-01-05(三) ~ 111-02-02(三)<br>上限天數為0.0天<br>申請日刷卡紀錄:<br>注意事項:<br>1.因配偶分娩者,給陪產五日,得分次申請。但應於配偶分娩日前後十五日內請畢,每次請假應至少半日。請陪產假,應檢具合法醫療機<br>構或醫師證明書。 |
| 請假期間 | 起時 110-12-15 選擇 08 × 時 30 × 分 0830 □ 含假日<br>迄時 110-12-15 選擇 17 × 時 30 × 分 1730                                                                                               |
| 地點   |                                                                                                    |
| 事由   | 陪產假                                                                                                    |

## 系統會有檢核訊息,如確認要新增請按確定

|       | ★首頁   | 差勤 費用 | localhost:8080 顯示<br>您新增的陪產假已超過可請日期範圍,請確認是否新增? |  |  |
|-------|-------|-------|------------------------------------------------|--|--|
| 差勤作業▼ | 個人資料→ | 差勤管理▼ | <b>在</b> 定 取消                                  |  |  |
|       |       |       |                                                |  |  |

## 即完成資料新增

| 附件 增加 移除 檔案一次上傳大小全部不可大於10M |          |    |      |         |         |
|----------------------------|----------|----|------|---------|---------|
|                            |          |    |      | 新增      |         |
|                            |          |    | 新增 1 | 筆請假資料完成 |         |
| 差假申請                       |          |    |      |         |         |
| 申請人:                       |          | 其他 |      |         |         |
|                            | 今日上班卡:   |    |      |         | 其他假別 >> |
|                            | 陪產假      |    |      |         | -       |
|                            | 剩餘:6日0小時 |    |      |         | I LY    |
|                            |          |    |      |         |         |